Home > Create an Outlook calendar appointment from an email

# Create an Outlook calendar appointment from an email m

November 25, 2024 by ES and UIS Communications [2]

Have a request that you need to complete by a certain date or time? Microsoft Outlook allows you to convert email messages into appointments. Follow these steps to move emails onto your calendar:

- **1.** Find and click on the email you want to add to your calendar.
- 2. Drag the email to the Calendar icon on the left-hand taskbar.

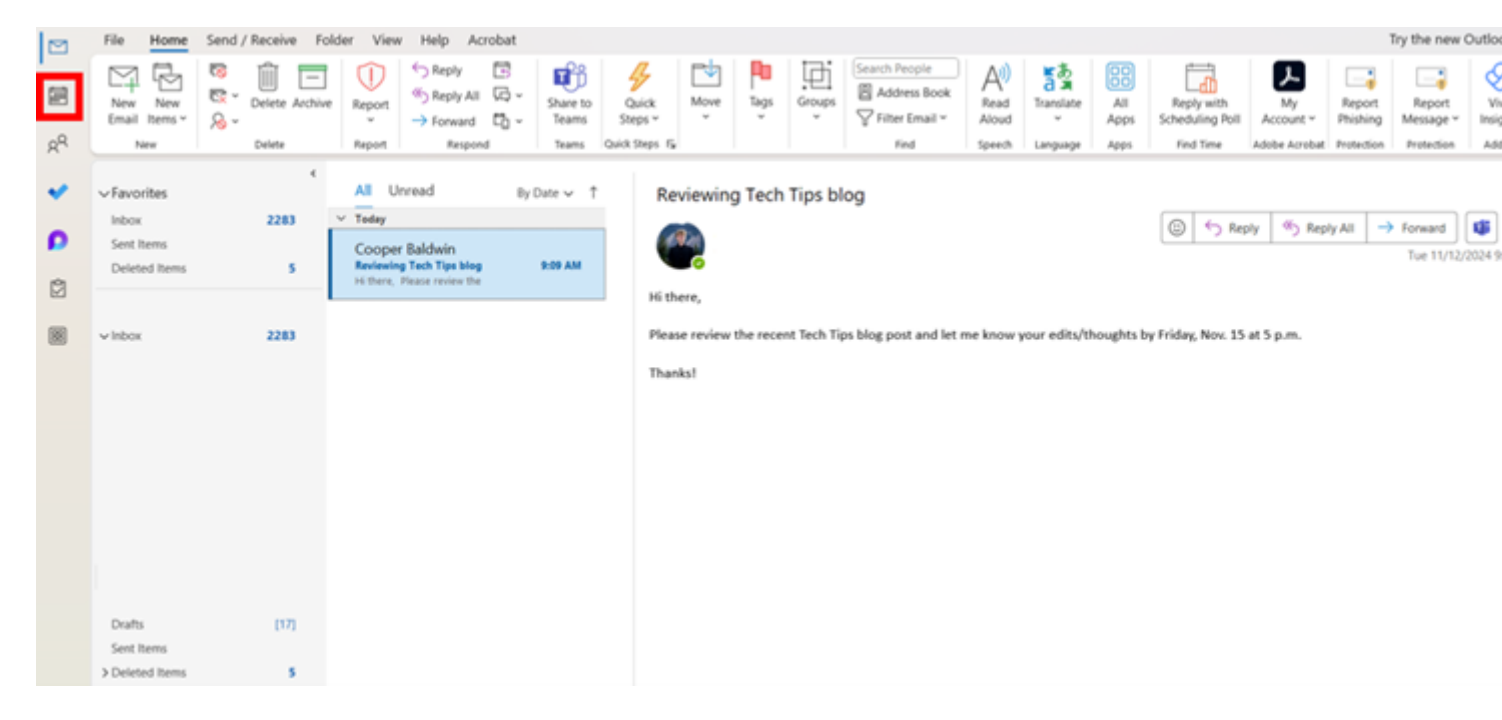

3. A dialogue box will appear. Adjust the date, time and other settings to your liking.

| File Appoin                                                                                  | ntment Sche                         | eduling Ass                                                                                                    | istant Inse | ert Forn | nat Text | Review                                                           | Help                       |                     |                                  |                                     |                                   |
|----------------------------------------------------------------------------------------------|-------------------------------------|----------------------------------------------------------------------------------------------------|-------------|----------|----------|------------------------------------------------------------------|----------------------------|---------------------|----------------------------------|-------------------------------------|-----------------------------------|
| $\begin{array}{c} & & & \\ \hline \\ \hline \\ Delete \\ \rightarrow \\ Actions \end{array}$ | Teams<br>Meeting ~<br>Teams Meeting | Send to<br>OneNote<br>OneNote                                                                                                    | Attendees   | Options  | Tags     | Uictate<br>Voice                                                 | Sensitivity<br>Sensitivity | All<br>Apps<br>Apps | Immersive<br>Reader<br>Immersive | New<br>Scheduling Poll<br>Find Time | View<br>Templates<br>My Templates |
| F                                                                                            | Title Reviewing Tech Tips blog      |                                                                                                    |             |          |          |                                                                  |                            |                     |                                  |                                     |                                   |
| Save &<br>Close                                                                              | Start time<br>End time              | Fri 11/15/2024         Image: Constraint of the second second |             |          |          | <ul> <li>All day  <ul> <li>Make Recurring</li> </ul> </li> </ul> |                            |                     |                                  |                                     |                                   |
| (                                                                                            | Location                            |                                                                                                    |             |          |          |                                                                  |                            |                     |                                  |                                     |                                   |

Sent: Tuesday, November 12, 2024 9:09 AM Subject: Reviewing Tech Tips blog

Hi there,

Please review the recent Tech Tips blog post and let me know your edits/thoughts by Friday, Nov. 15 at 5 p.m.

Thanks!

# 4. Click Save & Close to add the appointment to your calendar.

| File Appoir                                  | ntment Sche                                                                                                    | eduling Ass                  | istant Inse | ert Form | nat Text | Review  | Help        |             |                     |                        |                   |
|----------------------------------------------|----------------------------------------------------------------------------------------------------|------------------------------|-------------|----------|----------|---------|-------------|-------------|---------------------|------------------------|-------------------|
| $\boxed{1} \qquad \boxed{\mathbb{E}}$        | Teams<br>Meeting ~                                                                                                    | Send to<br>OneNote           | References  | Options  | Tags     | Dictate | Sensitivity | All<br>Apps | Immersive<br>Reader | New<br>Scheduling Poll | View<br>Templates |
| Actions                                      | Teams Meeting                                                                                                    | OneNote                      | Attendees   |          |          | Voice   | Sensitivity | Apps        | Immersive           | Find Time              | My Templates      |
| Save &<br>Close                              | Title       Reviewing Tech Tips blog         Start time       Fri 11/15/2024         End time       Fri 11/15/2024         Fri 11/15/2024       10:00 AM         Make Recurring |                              |             |          |          |         |             |             |                     |                        |                   |
|                                              | Location                                                                                                    |                              |             |          |          |         |             |             |                     |                        |                   |
| Sent: Tuesday<br>Subject: Revie<br>Hi there, | , November 1<br>wing Tech Tip                                                                                                    | 2, <u>2024</u> 9:0<br>s blog | 9 AM        |          |          |         |             |             |                     |                        |                   |

Please review the recent Tech Tips blog post and let me know your edits/thoughts by Friday, Nov. 15 at 5 p.m.

Thanks!

Outlook email [3], Outlook Calendar [4]

## **Display Title:**

Create an Outlook calendar appointment from an email

## Send email when Published:

No

Source URL: https://www.cu.edu/blog/tech-tips/create-outlook-calendar-appointment-email

## Links

[1] https://www.cu.edu/blog/tech-tips/create-outlook-calendar-appointment-email

[2] https://www.cu.edu/blog/tech-tips/author/110439 [3] https://www.cu.edu/blog/tech-tips/tag/outlook-email

[4] https://www.cu.edu/blog/tech-tips/tag/outlook-calendar